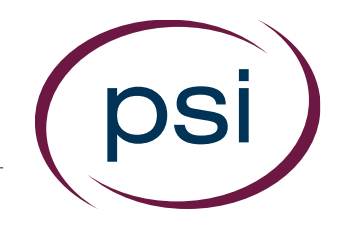

# Using the PAN System ACCESSING RESULTS: BY CANDIDATE

Updated: April 11, 2018

**PSI Confidential** 

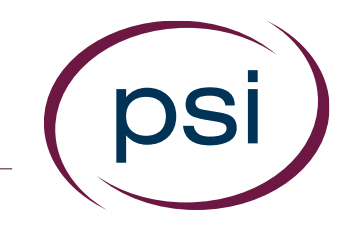

- The "Candidates" section is a central hub for a candidate's actions, results, and history.
- To see all assessments, 360s, workflows, etc. that have been worked on by a given candidate:

### **ACCESSING RESULTS: BY CANDIDATE**

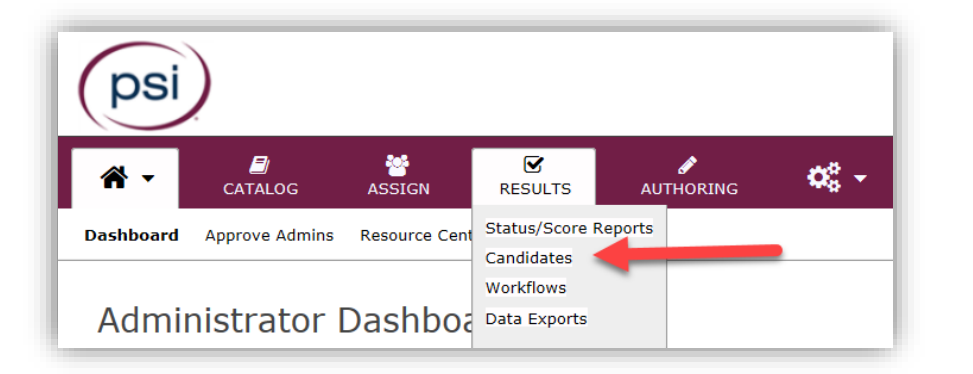

| Search Candidates           |   |
|-----------------------------|---|
| First Name:                 |   |
| Last Name:                  | ] |
| Email:                      |   |
| Username:                   |   |
| Postal Code:                |   |
| Include Sub Clients: Yes No |   |
| From group: O Select        |   |
| C Search                    |   |

- Select "Candidates" under the "Results" tab
- Locate a candidate by providing the requested information. Narrow your search results by providing as much information as you can.
- Expand your search by including "Sub Clients"
- You can also narrow your search by "Group"
- 5. Click "Search"

#### **PSI** Confidential

#### **ACCESSING RESULTS: BY CANDIDATE**

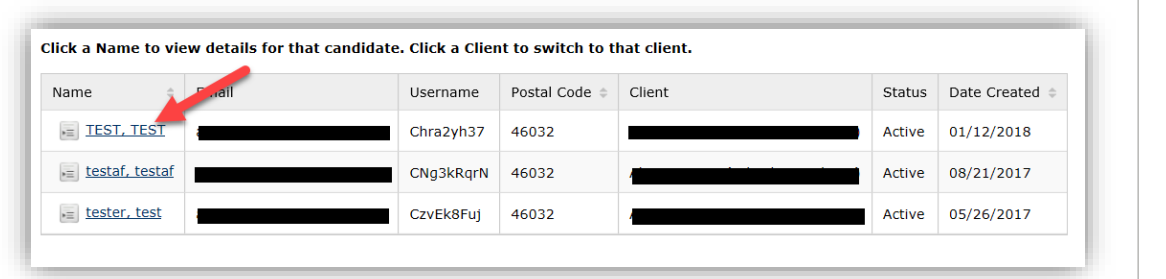

| Candidate Details                                       |                                                |  |  |  |
|---------------------------------------------------------|------------------------------------------------|--|--|--|
| Candidate Name<br>Email<br>Username                     | TEST, TEST<br>Chra2yh37                        |  |  |  |
| Postal Code<br>Send Registration Email<br>Account Notes | 46032<br>Send Registration Email<br>View Notes |  |  |  |
| Groups                                                  | Logs                                           |  |  |  |
| Assessments     acco                                    |                                                |  |  |  |

- Scroll down to see your search results
- Click a candidate's "Name" to view details
- To view the candidate's assessment results, click
   "Assessments" (or 360, if applicable) under the
   "Results" tab

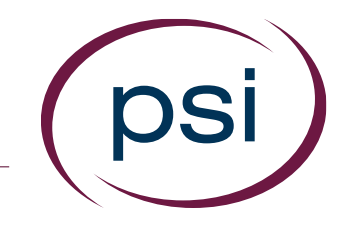

#### **ACCESSING RESULTS: BY CANDIDATE**

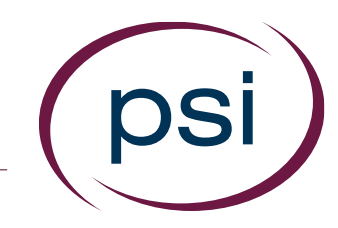

| Result | s Log<br>sments  | Logs                                         |             |               |
|--------|------------------|----------------------------------------------|-------------|---------------|
| C      | Details          | Name 🔶                                       | Status ¢    | Date Assigned |
|        | View Details     | pan test                                     | Expired     | 01/17/2018    |
|        | View Details     | Test MCG                                     | In Progress | 01/17/2018    |
|        | View Details     | Hilson Safety/Security Risk Inventory (HSRI) | Completed   | 01/30/2018    |
| Merge  | Selected Results | <b></b>                                      | ·           |               |

| ty Numerical Rea                                                                                                    | soning Managerial Professio                   | onal - GP Norm -Ability |
|----------------------------------------------------------------------------------------------------|-----------------------------------------------|-------------------------|
| Complete                                                                                                    |                                               |                         |
|                                                                                                    |                                               |                         |
|                                                                                                    |                                               |                         |
|                                                                                                    |                                               |                         |
| mail Address                                                                                                    | Date Assigned                                 | Share Score Reports     |
| and the second second second                                                                                                    | 04/04/2017                                    | No                      |
| Login ID                                                                                                    | Assigned By                                   | Email Sent              |
| -                                                                                                    | the second second                             | Yes                     |
| View Score Penorte Share P                                                                                                    | perifte                                       |                         |
|                                                                                                    | bound                                         |                         |
|                                                                                                    |                                               |                         |
| umerical Reasoning - MP Job                                                                                                    | Level - [Multi-Language] [General Population] | Completed and Scored    |
| And the second contract of the second second s |                                               |                         |
| Date Started                                                                                                    | Date Completed                                |                         |

- Click "View Details" for the assessment results you wish to review.
- 10. If desired, click the boxes
  on the far left to select the
  assessments you would like
  to combine into one report,
  then click "Merge Selected
  Reports"
- 11. Click "View Score Reports" to see a PDF of the report

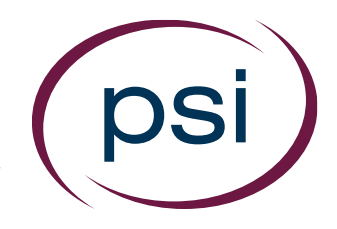

Using the PAN System ACCESSING RESULTS: BY CANDIDATE

## **QUESTIONS?**

#### **Contact Your PAN Account Representative**